製品を選択・配置・編集する機能です。いくつかの検索機能があります。

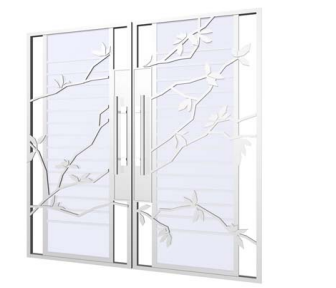

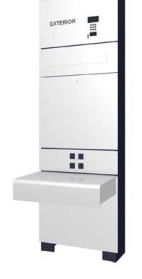

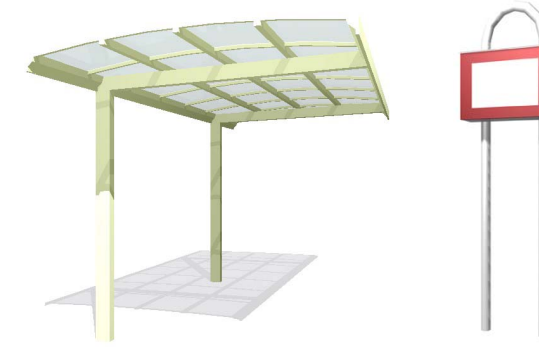

# 製品選択・部材デザイナー

① 製品選択画面を開く

製品選択画面の起動方法です。

② 製品選択画面説明

製品を選択する方法がいくつかあります。 用途に合わせて選択方法を使い分けましょ う。

③ 部材デザイナー画面説明

配置した製品をいつでも編集することがで きます。

르고드 ット

| し1 | ヤは | ニニ | ש | ۲J |
|----|----|----|---|----|

 スタンブ[ユニット]

 オーセブン標準

 e-Plan焼

 ユーザー登録

 製品

| 2 188 1991 1234 1992 188 1993 1894 1995 1895 1995 1895    |
|-----------------------------------------------------------|
|                                                           |
| 10 East 207.02 CHECK DECKIN ROOM THOSE COVEN AND 25 DATES |
|                                                           |

① 製品選択画面を開く

#### 製品を選択します。

①-1:ユニットレイヤの「製品」を選択し、画面右下の「△」をクリックします。

製品選択画面が開きます。

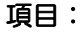

メーカー、種別、シリーズなどに分類した項目 を表示します。 ② 製品選択画面説明

製品選択画面の概要です。

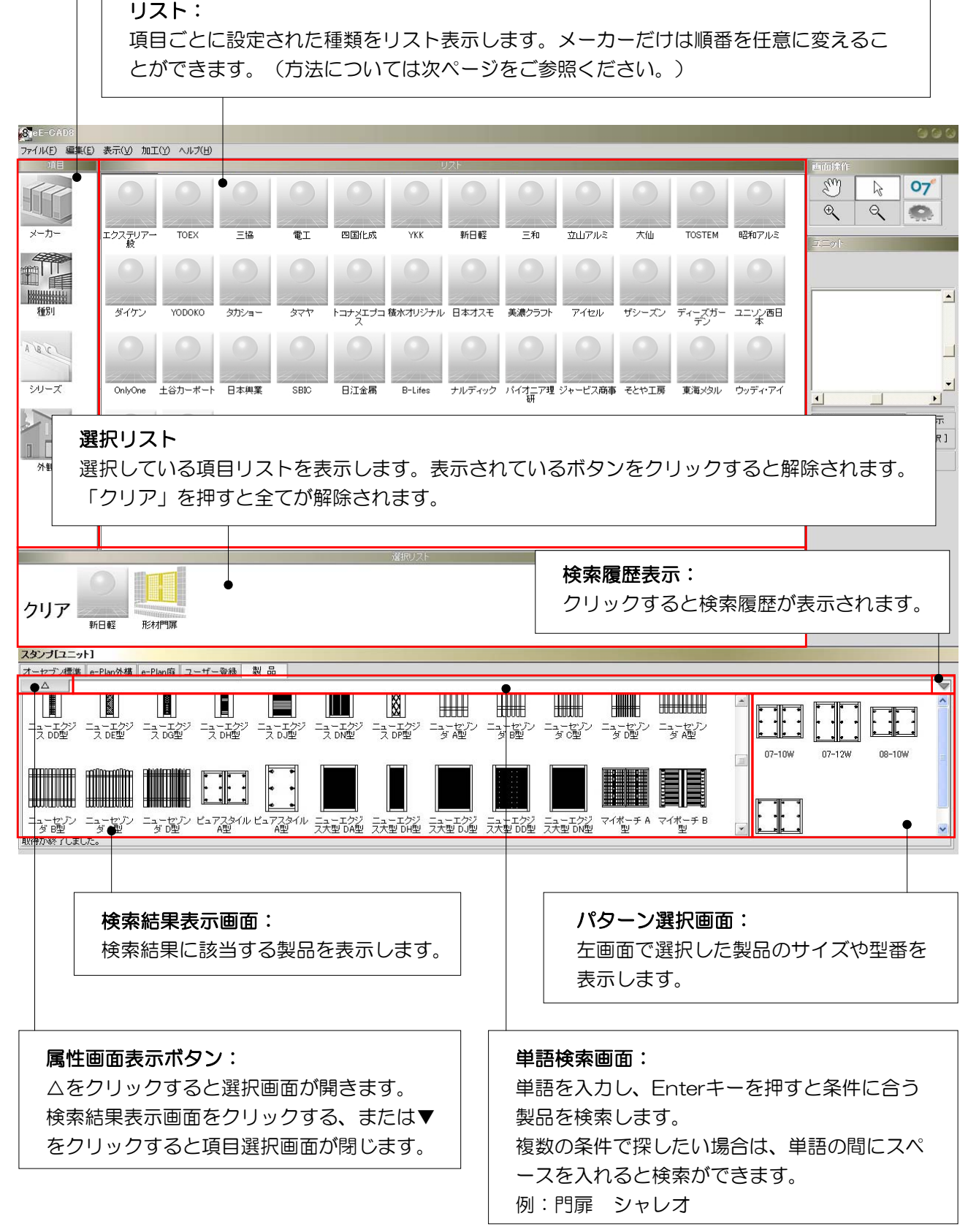

## ○【製品選択画面でメーカーの順番を変えたいときは・・・】−

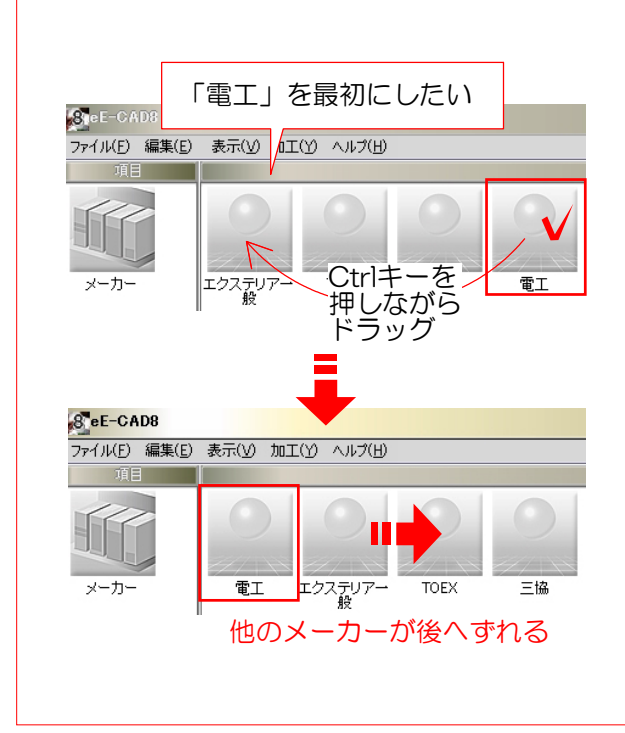

製品選択画面「メーカー」の順番を任 意に変えることができます。

「電工」を左上に表示したい場合

「電工」のリストボタンを表示したい 位置にある、リストボタンの上へCtrl キーを押しながらドラッグします。

「電工」が最初へ移動し、他のメー カーは後へずれます。

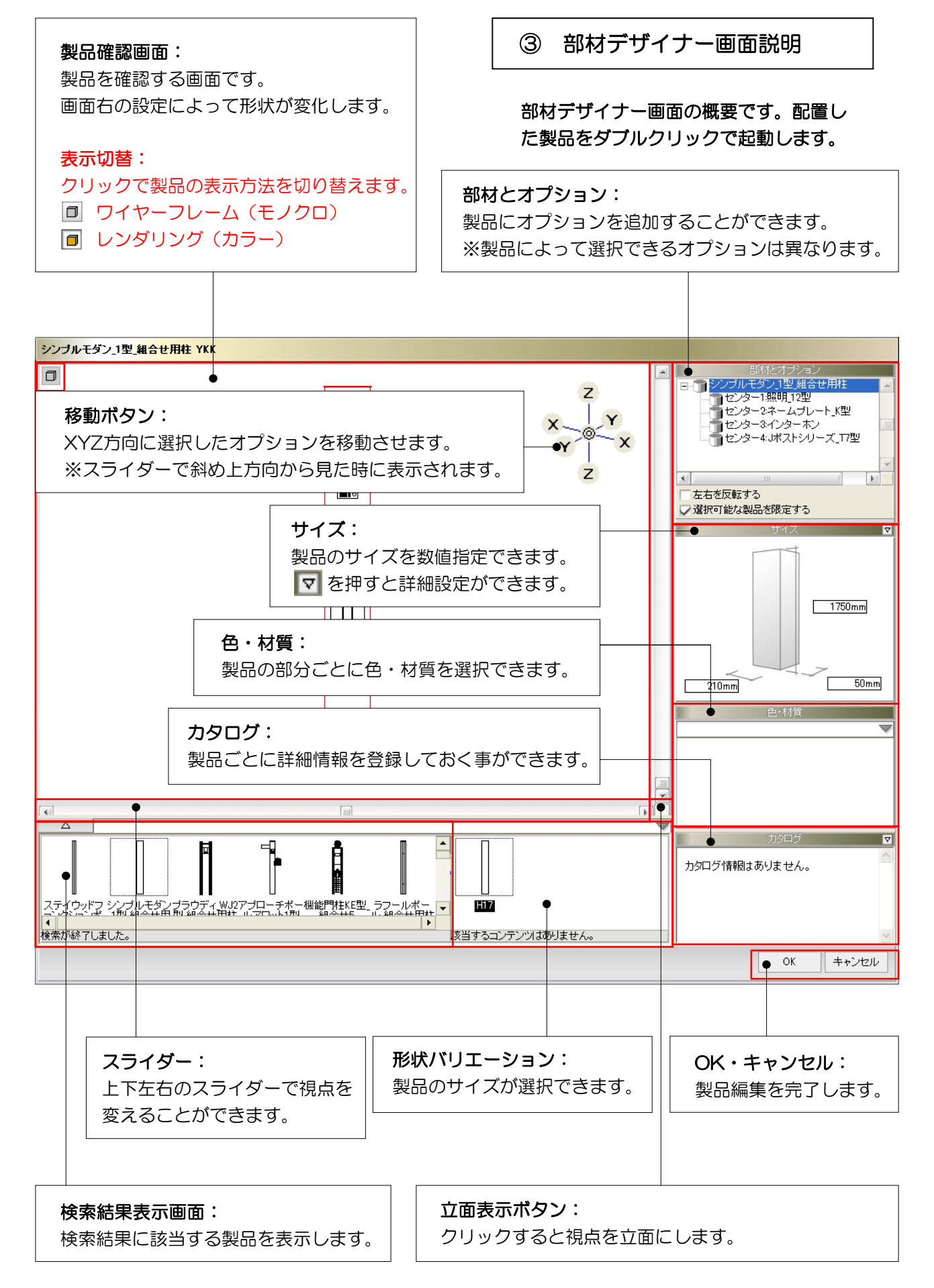

部材デザイナーで機能門柱のオプションを編集して、組合せを変えてみましょう。

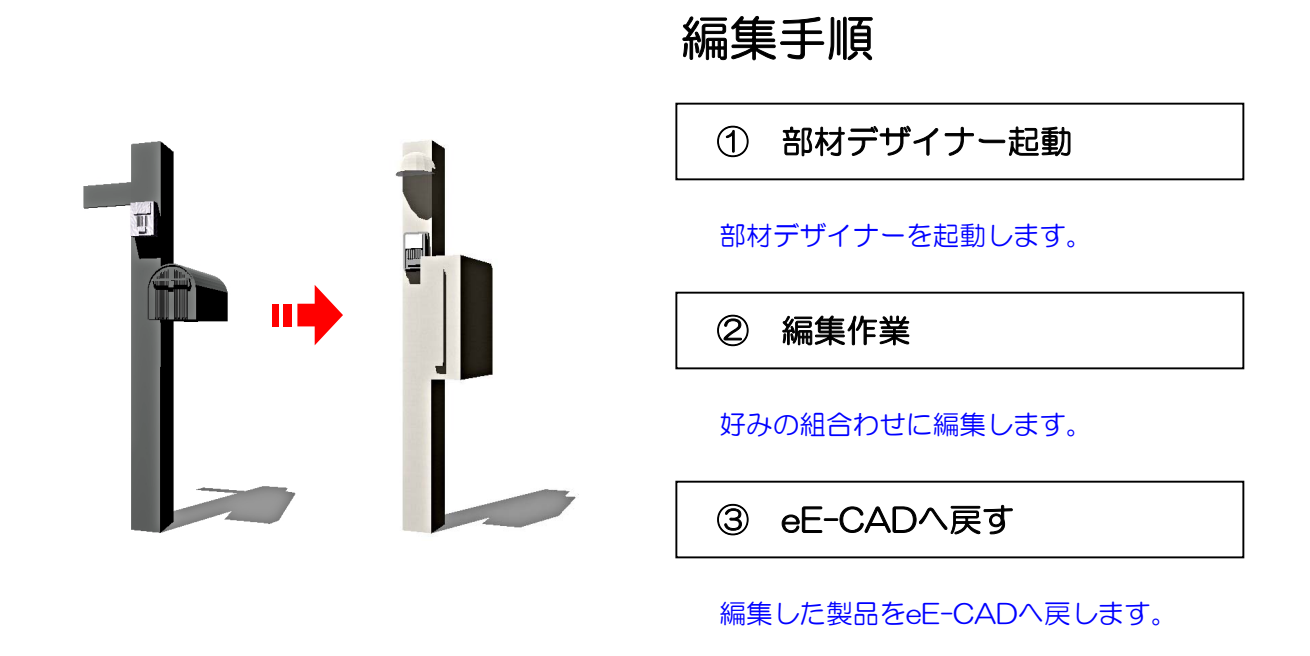

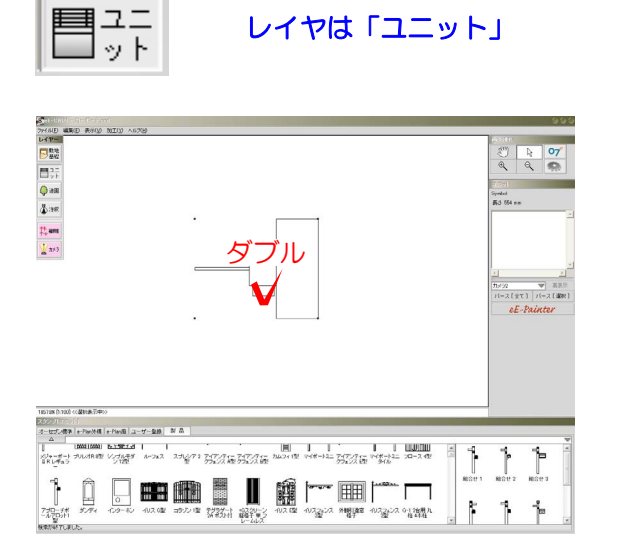

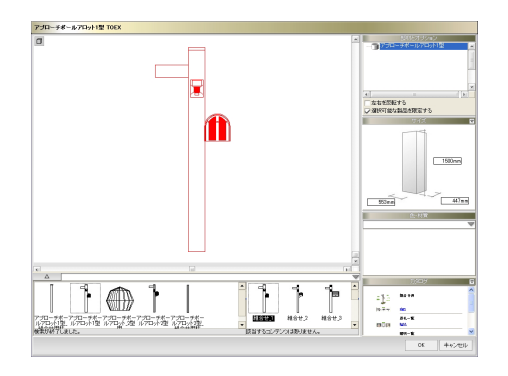

① 部材デザイナー起動

部材デザイナーを起動します。

①-1:ユニットレイヤで画面に配置してある 編集したい製品をダブルクリックします。

部材デザイナーが起動します。

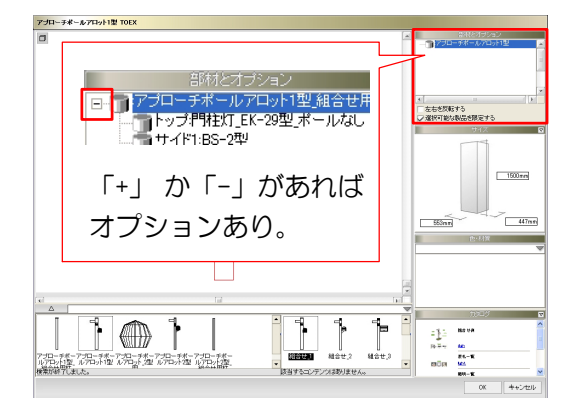

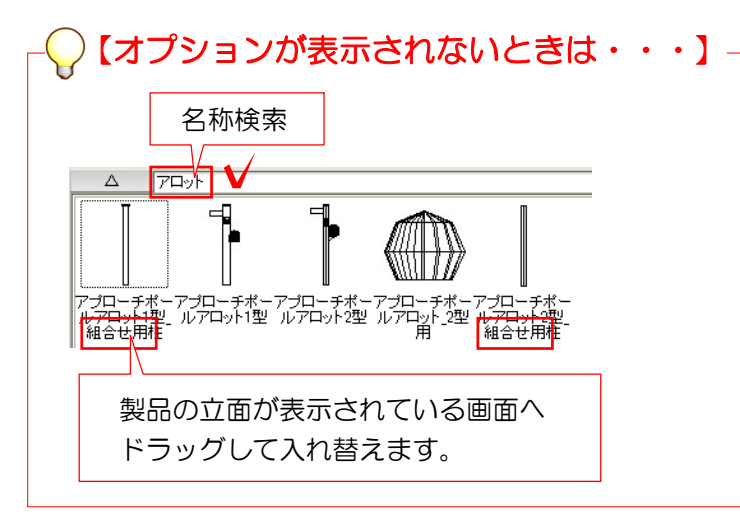

② 編集作業

好みの組合わせに編集します。

②-1:画面右の「部材とオプション」でオ プションが表示されているか確認します。

オプションがある場合は、一番上の商品名の隣に「+」か「-」が表示されています。

オプションの付いている製品を選択 します。

画面左下の製品選択画面から、商品名 を入れて同じ商品を検索します。

機能門柱の場合、「組合せ用」と付いているものにオプションが設定してあります。

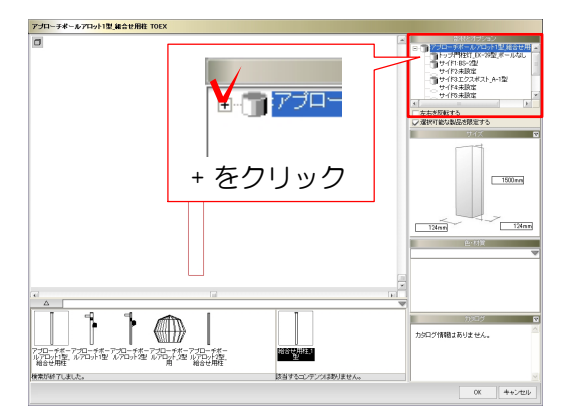

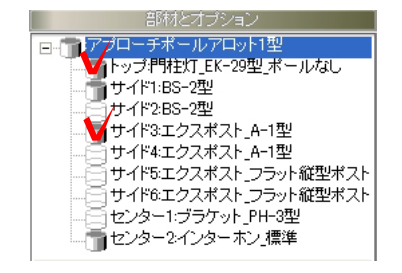

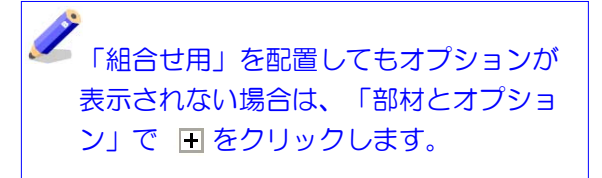

組合わせ一覧が表示されます。

②-2:「部材とオプション」各部分の
 ⑦
 をクリックしてオプションの有り、なしを
 変更できます。

一 サイド3:エクスポスト\_A-1型 ↑ オプションが付いている状態

😑 サイド3:エクスポスト\_A-1型

↑オプションが付いていない状態

# 2【オプション製品の変更】

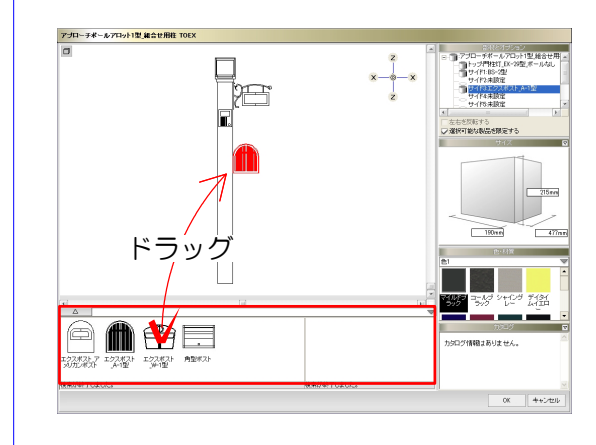

オプション製品をクリックして選択し ます。

オプションを選択したときに画面左下 へ製品一覧が表示されます。

表示されたものは同じ位置に配置でき る製品です。画面上へドラッグで置換 えすることができます。

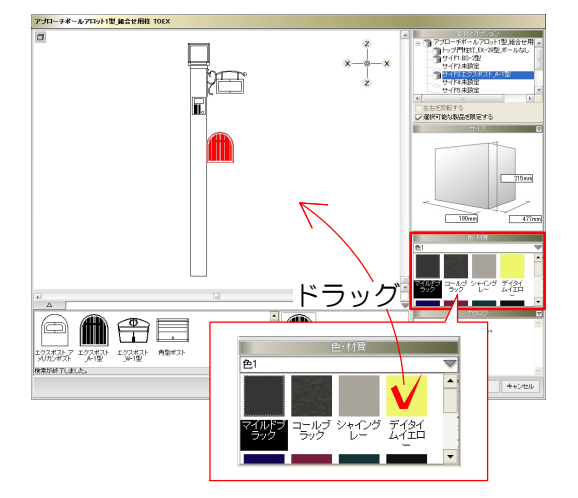

### 製品の色を編集します。

②-3:色を変えたい製品をクリックして選択します。

「色・材質」で好きな色を製品立面上へド ラッグします。

各オプションごとに設定できます。 赤い線で表示されている製品に対して 適用されます。

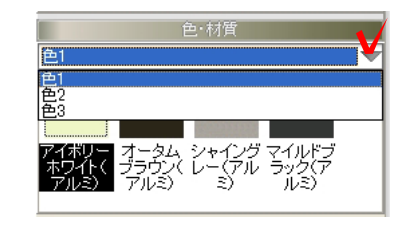

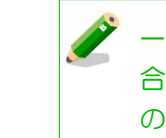

−つの製品で複数の色が選択できる場合は、をクリックして指定する色の変更ができます。

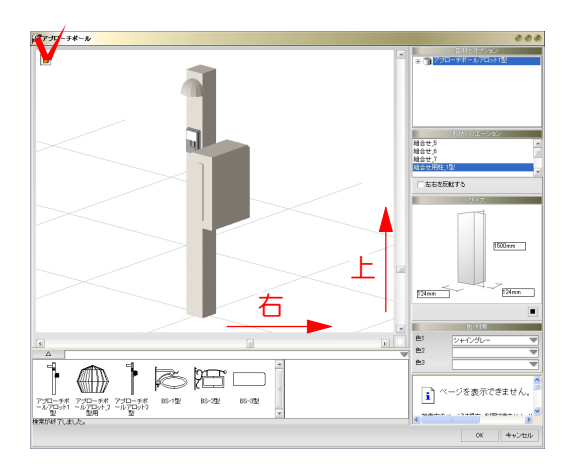

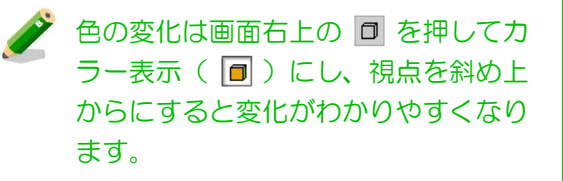

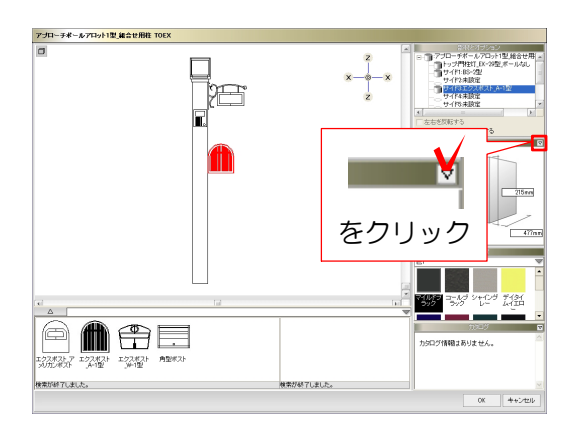

|         | サイズ 🔽 |
|---------|-------|
| 幅       | 190mm |
| 高さ      | 215mm |
| 奥行き     | 477mm |
| 位置:X    | 55mm  |
| 位置:Y    | Omm   |
| 位置:Z    | 810mm |
| 回転:X軸周り |       |
| 回転:Y軸周り |       |
| 回転:Z軸周り |       |

#### くサイズ>の方向

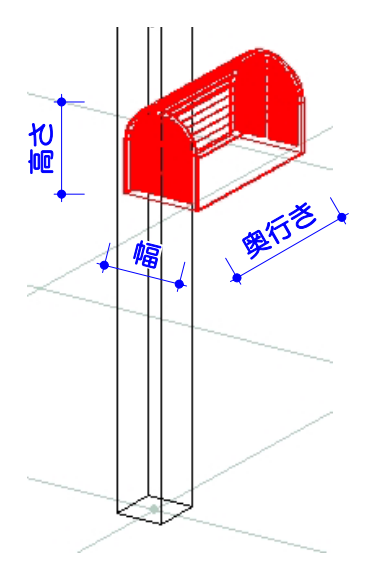

🧪 各オプションごとに設定できます。 赤い線で表示されている製品に対して 適用されます。

く位置>の移動方向

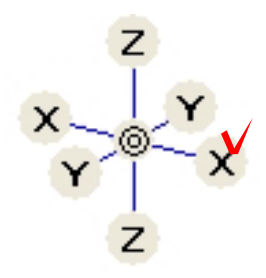

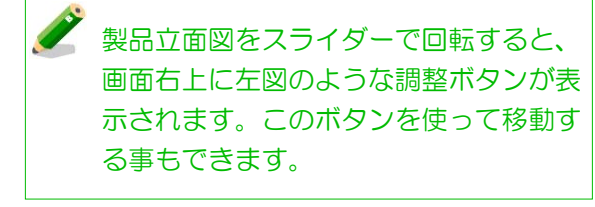

■右のXのボタンをクリックすると 「右へ10mm」移動します。 ■Shiftキーを押しながらクリックすると 「右へ100mm」移動します。

## オプション製品の位置・角度を編集します。

2-4:位置や角度を変えたい製品をクリッ クして選択します。

「サイズ」の右上にある 🔽 をクリックし ます。

### 選択している製品のサイズ、位置、角度の 変更ができます。

変更したい項目の数字欄(右側の欄)をダ ブルクリックして数値を入力後、Enterキー を押します。

<回転>の方向

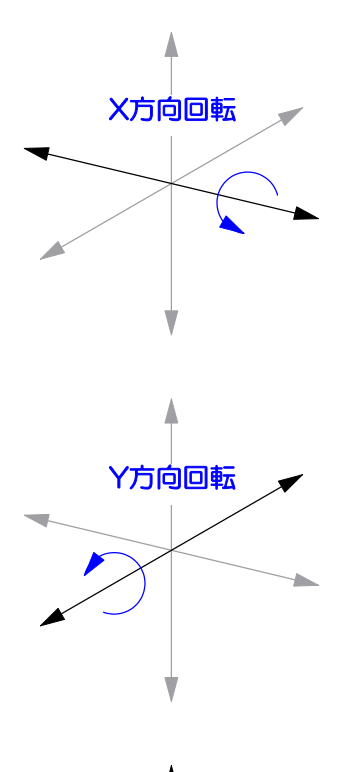

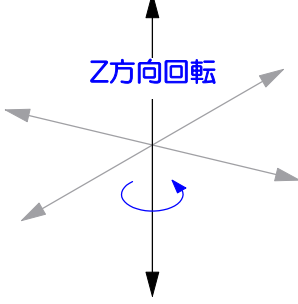

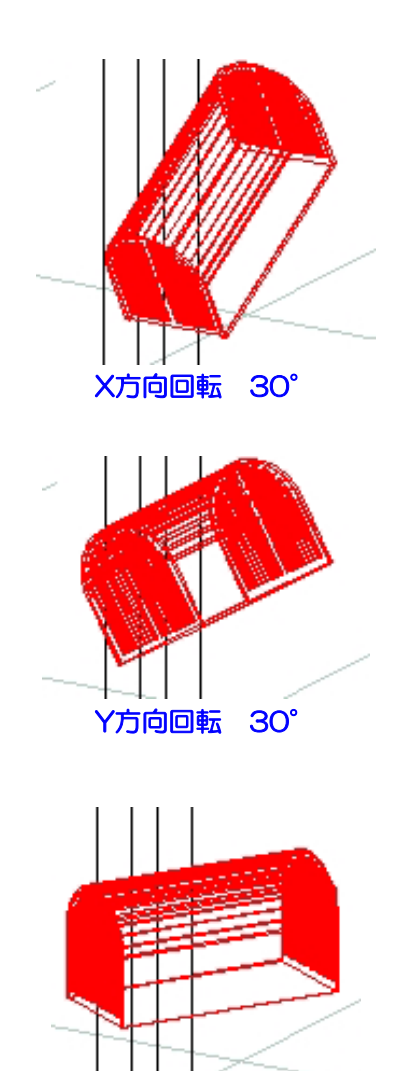

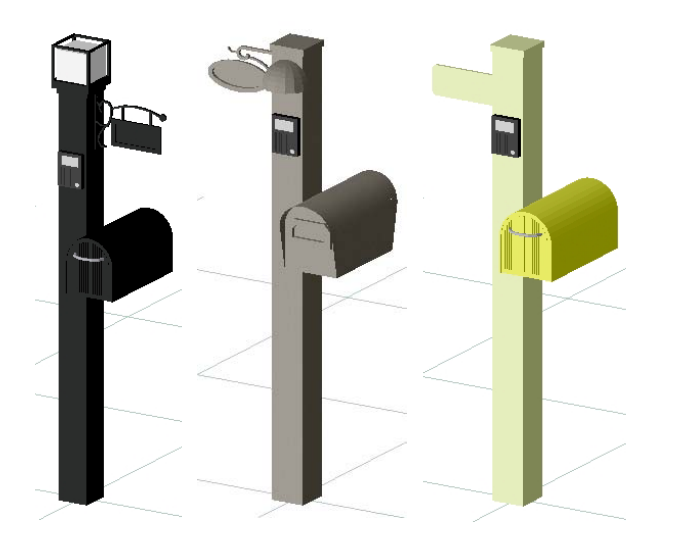

オプションの組合せを変えて、設定してみ ましょう。

Z方向回転 -30°

\_ ...\_\_ ...\_\_ ...\_

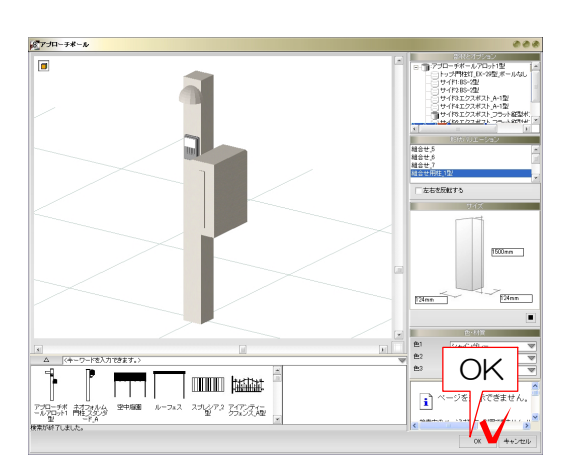

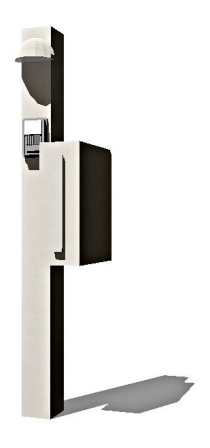

## ③ eE-CADへ戻す

編集した製品をeE-CADへ戻します。

③-1:編集が終ったら「OK」をクリック します。

eE-CAD画面上に編集した製品が配置されます。

\_ ...\_\_ ...\_ ...